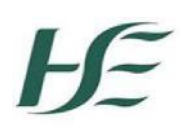

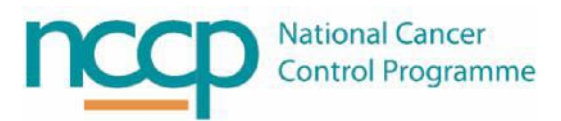

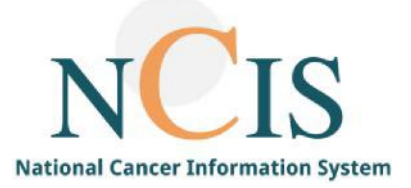

# NCIS GUIDE Forms in NCIS Chart

# 1 Introduction

Records in NCIS.Chart are made up of forms where users can document information about their patients. These forms are in the various navigation tabs which are located on the top banner e.g., Assessment tab, Diagnostics tab. This guide provides an overview of the form status functionality.

# 2 Creating a form

When a new form is created in NCIS.Chart it is automatically assigned the status 'in progress' which allows the form to be edited or cancelled.

| in progress 🗸 | i | Save | Cancel | Back | Delete case | Clipboard |
|---------------|---|------|--------|------|-------------|-----------|

## Figure 1: In progress status

In the form overview this will appear with the status in progress.

| 13.04.2022 | Height and weight Report date: 13.04.2022;<br>Height: 140 cm, Weight: 70 kg | Tumour Case<br>Diagnosis<br>C53.0 01.09.2021 | in<br>progress | î, | 1 |
|------------|-----------------------------------------------------------------------------|----------------------------------------------|----------------|----|---|
|------------|-----------------------------------------------------------------------------|----------------------------------------------|----------------|----|---|

## Figure 2: Assessment overview

If a new version of a form is selected <u>no information</u> is transferred from the old form into the new form regardless of whether the previous version is signed or in progress.

A new version of a form is generated even when the previous version remains set to in progress *E.g., in the scenario of previous user not completing a form in full when subsequent visit occurs.* 

# 3 Signing a form

Once the form has been completed the user may change the status to "signed". This is the equivalent of locking the form so it can no longer be edited or cancelled.

**Note:** Signing the height and weight assessment is required for the transfer of height and weight values to populate elsewhere in the system

|   | in progress |   |      |        |      |             |           |
|---|-------------|---|------|--------|------|-------------|-----------|
| T | signed      | i | Save | Cancel | Back | Delete case | Clipboard |

#### Figure 3: Signed status

## In the assessment overview this will appear as below with the status signed

| 13.04.2022 Height and weight Report date: 13.04.2022;   Height: 10 cm, Weight: 5 kg | ; Tumour Case<br>Diagnosis<br>C53.0 01.09.2021 | signed |  |
|-------------------------------------------------------------------------------------|------------------------------------------------|--------|--|
|-------------------------------------------------------------------------------------|------------------------------------------------|--------|--|

#### Figure 4: Assessment overview

If an update to a signed form is required, the user who signed the form may return the status to in progress for editing otherwise a user with local administrator or case manager permission may return the form to in progress.

## 4 Cancelling a form

The user that created the form may cancel it by selecting the trash can icon which appears in the assessment overview as shown below.

| Date 🔻     | PDF | Name                 | Disease                                      | Status         | Event    |
|------------|-----|----------------------|----------------------------------------------|----------------|----------|
| 26.05.2022 |     | Assessment: Baseline | Tumour Case<br>Diagnosis<br>C53.0 01.09.2021 | in<br>progress | <u>î</u> |

#### Figure 5: Assessment overview

A drop-down list will appear in the pop-up to allow the user to select a reason to cancel the form which will appear in the audit log.

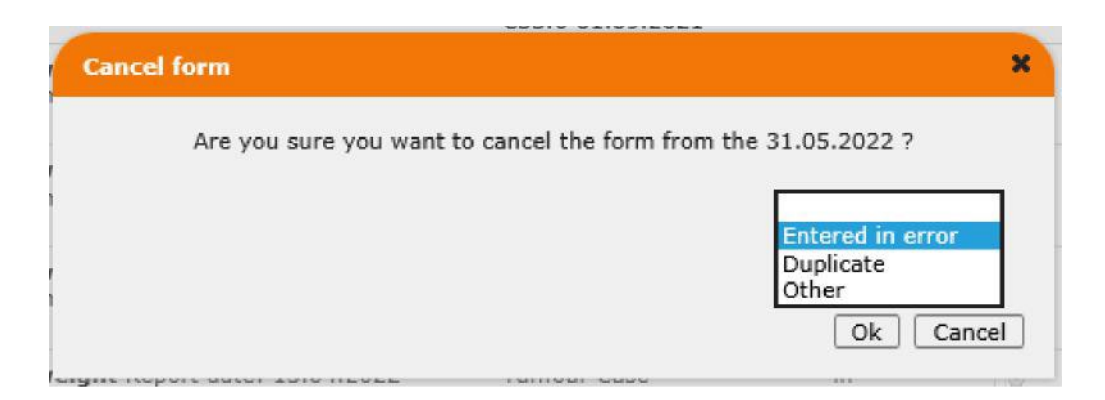

#### Figure 6: Drop down list

If the form was not created by the user, then a local administrator or casemanager will need to be contacted to cancel the form.

The form will now disappear from the overview and the following button will appear to show users that a cancelled form exists

| General info Diagnostics C | ference Assessment Therapy | Hospital ID<br>Communication | 192160 (SLH) |                 |
|----------------------------|----------------------------|------------------------------|--------------|-----------------|
| Add: Please choose         | Document upload            |                              | 22-          |                 |
|                            |                            |                              |              | Cancelled forms |
| Date 🖛 PDF Name            |                            | Disease                      | State        | us Event        |

#### Figure 7: Cancelled forms button

# 5 Date and Time stamp

The date, time, and user details for when the form was created and last changed are captured in the audit log as shown below for all forms.

| 000                               | 13.04.2022      |
|-----------------------------------|-----------------|
| Medical personnel                 | linda O'Farrell |
| Chemotherapy<br>Height            | [150] cm        |
| Weight<br>Checked and verified by | 80 kg           |

### Figure 8: Form showing creator and last edit

Selecting the cancelled forms will bring the user to the history audit log for all cancelled forms for that patient as shown below

| History Audit Log: MI | SS PATIENT-TEST, TEST (NCIS 1D :   | 12638000021)   Assessme       | nt (Cancelled forms)       | ×              |
|-----------------------|------------------------------------|-------------------------------|----------------------------|----------------|
| 10 V Update           | The last 10 entries are displayed. |                               |                            |                |
| Timestamp 🕆 🖡         | Form 1 #                           | New status 🕇 🖡                | User / Role / Facility 🕆 🖡 | Autosave Event |
| 31.05.2022 12:17:46   | Height and weight / NCIS ID : 492  | Cancelled<br>Entered in error | Eleven, Doctor             | No             |
| 31.05.2022 12:17:29   | Height and weight / NCIS ID : 527  | Cancelled<br>Entered in error | Eleven, Doctor             | No             |

#### Figure 9: History Audit log

In the event that a cancelled form is required to be restored, please contact the NCIS National Office for assistance.